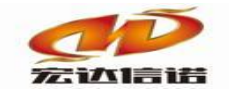

北京宏达信诺科技有限公司↔ Beijing Hodacigna Technology Co.Ltd

# HXGE 系列网关 DLT\_645\_2007 采集快速指南

## 北京宏达信诺科技有限公司

http://www.hodacigna.com

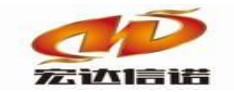

#### 北京宏达信诺科技有限公司↩ Beijing Hodacigna Technology Co.Ltd

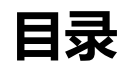

| 目  | 录   |      | 2   |
|----|-----|------|-----|
|    |     |      |     |
| 第  | 1章  | 指南概述 | 1-3 |
| 笡  | 2 音 | 接线迎构 | 2-1 |
| 27 | 2 平 | 反风木的 | 2-4 |
| 第  | 3 章 | 操作步骤 | 3-4 |

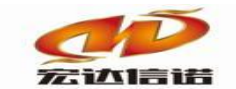

第1章 指南概述

本快速指南介绍怎样使用三相电子式电能表,通过使用 USB 转 485 串 口线本机运行演示,采集到电表中的数据,并将数据同步到采集网关。

关联文档: 1: DL-T 645-2007\_多功能电能表通信规约(含备案文件)

https://wenku.baidu.com/view/75c2dd8e84868762caaed5c7.html

2: (DL-T 645-2007 数据格式)

https://wenku.baidu.com/view/3619957ca8114431b90dd87e.html

| 22, 1 | 010  | 2001                        |
|-------|------|-----------------------------|
| 帧起始符  | 68H  |                             |
|       | AO   |                             |
|       | A1   |                             |
| 44444 | A2   |                             |
| JGTUN | A3   |                             |
|       | A4   |                             |
|       | A5   |                             |
| 帧起始符  | 68H  |                             |
| 控制码   | С    |                             |
| 数据域长度 | L    | L=0 表示无数据                   |
| 数据域   | DATA | 发送加 33H,接收减 33H             |
| 校验码   | CS   | 起始符到校验码前的所<br>有各字节的模 256 的和 |
| 结束符   | 16H  |                             |

DL/T 645-2007

#### 3: (DL-T 645-2007 报文解析)

https://wenku.baidu.com/view/2acd6a7f31b765ce050814e7.html

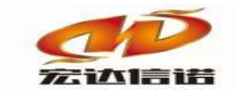

## 第2章 接线架构

接线方式: USB 转串口的 RS485 通信线,电表侧接 645 电表,电脑侧 USB。

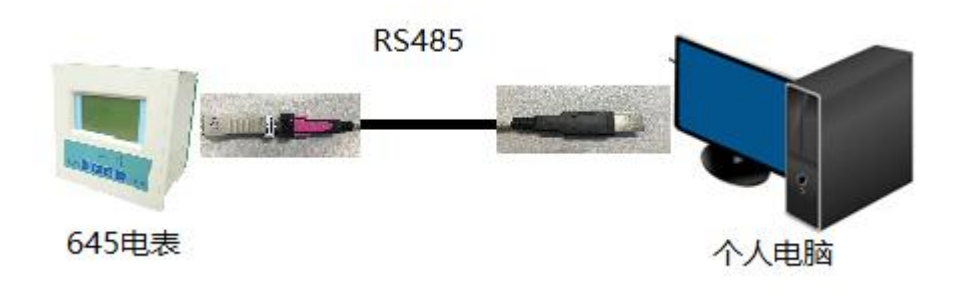

### 第3章 操作步骤

- 1. 按如图要求连接后插入USB转换口
- 2. 查看我的电脑->管理->设备管理->端口(此例子是com5 如下两图)

![](_page_3_Figure_8.jpeg)

![](_page_4_Picture_0.jpeg)

3. 新建工程

工程管理->工程组->新建工程->填写工程名称->确定

|         | $\triangleright$ | ■ 工程管理                                |     | × |
|---------|------------------|---------------------------------------|-----|---|
| HODACI  | GNA              | 新建删除                                  | 加载  |   |
|         |                  | □ □ □ □ □ □ □ □ □ □ □ □ □ □ □ □ □ □ □ | 工程1 |   |
| 修改采集器工程 |                  |                                       | ×   |   |
| 高级选项    |                  |                                       |     |   |
| 创建方式:   | ○ 新建空工程          | ○ 从模板拷贝                               |     |   |
| 模板名称:   |                  | 选择模板                                  |     |   |
| 常规选项    |                  |                                       |     |   |
| 工程名     | 采集器工程1           |                                       |     |   |
| 工程备     |                  |                                       |     |   |
|         | 确定               | 取消                                    |     |   |

4. 创建通道,通道类型默认串口,参数根据实际填写。

| 集通道配置                                        |                   |              | ×  |
|----------------------------------------------|-------------------|--------------|----|
| 名称(必须为英文) <u>C2</u>                          | 描述: 通道2           | 其他参数         | 确定 |
| 厂家: 国标<br>路径: E:\网关配置软件\网关配置软件H              | 描述:               | 选择插件 帮助      | 取消 |
| 通道类型: 串口 ~ ~ ~ ~ ~ ~ ~ ~ ~ ~ ~ ~ ~ ~ ~ ~ ~ ~ | 数据位: 8 - 校验位: 无校验 | ž ~ 停止位: 1 ~ |    |
| ∃ 对时参数                                       |                   |              |    |
| 是否开启对时?                                      | YES               |              |    |
| 时区调整                                         | 8                 |              |    |
| この名を                                         | U                 |              |    |

5. 创建设备, 仪表参数基本都在仪表面板, 一般情况控制参数默认即可。

![](_page_5_Picture_0.jpeg)

| 💿 配置参数 💿 数据标签                    |              |
|----------------------------------|--------------|
| 名称(必须为英文): D1 描述:<br>用户参数(如:型号): | 设备1 其他参数     |
| □ 仪表参数                           |              |
| 仪表地址                             | 160117098044 |
| 命令前导字符FE个数                       | 4            |
| 仪表型号                             | MT1          |
| □ 控制参数                           |              |
| 密码                               | 123456       |
| 操作者代码                            | 0000000      |
| 保持时间                             | 990101000000 |
|                                  |              |
| 仪表地址                             |              |
| 请正确填写仪表的物理地址,该地址为12位,可在仪表上重      | 查看到          |

6. 创建数据标签,根据645-07协议点表配置即可。

| () <b>R</b> i | 量参数 | 🔊 数据      | 标签 |                 |              |       |         |            |               |          |           |      |
|---------------|-----|-----------|----|-----------------|--------------|-------|---------|------------|---------------|----------|-----------|------|
| 全部            | 浮点  | <u>整型</u> | 布尔 | 字符串             | 二进制          |       |         |            |               |          |           |      |
| 序号            | 名称( | 英文)       | 描述 | <u>Ĕ</u> (中文)   |              | 数     | 居类型     | 读写方向       | 采集周期(窒秒       | ) 数据标识   | (DI3-DI0) | 数据格式 |
|               |     |           |    |                 |              |       |         |            |               |          |           |      |
|               |     |           |    |                 |              |       |         |            |               |          |           |      |
|               |     |           | l. | O数据标签           | 5-新建         |       |         |            |               |          | ×         |      |
|               |     |           |    | 名称:             | Tag1         |       | 描述:     | 正向有功的      | 〔<br>〕<br>自.能 | 自他轰新     | 确定        |      |
|               |     |           |    | -11-13-1        |              |       | 14/77.1 | III31-3-55 | 3-6161        | 41032988 | 取省        |      |
|               |     |           |    | *5+6            | <del>↓</del> |       | 0001000 | 2          |               |          | 47/13     |      |
|               |     |           |    | 99.1 <b>7</b> 5 | ¢γt∺ (nro-n  | 110): | 0001000 | 5          |               |          |           |      |
|               |     |           |    | 数据              | 格式:          |       | XXXXXX. | XX         | ~             |          |           |      |
|               |     |           |    |                 |              |       |         |            |               |          |           |      |
|               |     |           |    | 数据              | 偏置:          |       | 0       |            |               |          |           |      |
|               |     |           |    |                 |              |       |         |            |               |          |           |      |
|               |     |           |    |                 |              |       |         |            |               |          |           |      |
|               |     |           |    |                 |              |       |         |            |               |          |           |      |
|               |     |           | L  |                 |              |       |         |            |               |          |           |      |

![](_page_6_Picture_0.jpeg)

#### 北京宏达信诺科技有限公司↩ Beijing Hodacigna Technology Co.Ltd

| Concella Channel Ma |                             | 1400A5 (P.P.)                      | 1.540 AC                                                                                                    |                              | VIAL REVI MILLER                                             |                                 |                      |             |       |                                                                                                    |
|---------------------|-----------------------------|------------------------------------|----------------------------------------------------------------------------------------------------|------------------------------|--------------------------------------------------------------|---------------------------------|----------------------|-------------|-------|----------------------------------------------------------------------------------------------------|
| Google Chrome 🕅     | 覚蕾不是                        | ENCREDIENT                         | 人刘武甫                                                                                                    | Ŧ.                           | 设内默认测觉蓄                                                      |                                 |                      |             |       |                                                                                                    |
| 3ai👛文库              |                             |                                    |                                                                                                    |                              |                                                              | ł                               | 叟索文档                 | 在手机         | 打开    | 1下载券 土下载                                                                                                    |
|                     |                             |                                    | xxxxx                                                                                                    | .xx 代                        | 、表计量值或存储                                                     | 植的整                             | 数位和小                 | 数位.         | ; NNN | NNN.NN 代表设定值的整数位和                                                                                                    |
| *                   | 伏馬文档                        | 小数                                 | 位,竹<br>土井村                                                                                                    | 代表的                          | ₽: MM代表月;:<br>□1.西位士进制料                                      | DD 代表                           | ∃;₩₩↑                | 代表星         | 期; h  | h 代表时; mm 代表分; ss 代表                                                                                                    |
|                     | 10000013                    | ry;                                | 不付姊                                                                                                    | 「呪明い                         | 地名内拉丁进利敦                                                     | (বহুব্য: •                      |                      |             |       |                                                                                                    |
|                     |                             | 数据                                 | 标识编                                                                                                    | 码表:                          |                                                              |                                 |                      |             |       |                                                                                                    |
|                     |                             |                                    | 见表 A                                                                                                    | .1~表                         | A.6.                                                         |                                 |                      |             |       |                                                                                                    |
|                     |                             |                                    |                                                                                                    |                              |                                                              |                                 |                      |             |       |                                                                                                    |
|                     |                             | <b>A</b> . 2                       | 1 电                                                                                                    | 能量数                          | 据标识编码表                                                       |                                 |                      |             |       |                                                                                                    |
|                     | 数据标识                        |                                    |                                                                                                    | WI IN I. P.                  |                                                              |                                 |                      |             |       |                                                                                                    |
|                     |                             | 数据                                 | 标识                                                                                                    |                              | ******                                                       | 数据                              | M /2-                | 功           | 能     | 彩白花衣石                                                                                                    |
|                     | DI <sub>3</sub>             | 数据<br>DI <sub>2</sub>              | 标识<br>DI <sub>1</sub>                                                                                                    | DI <sub>0</sub>              | 数据格式                                                         | 数据<br>长度<br>(デ)                 | 单位                   | 功<br>读      | 能写    | - 数据项名称                                                                                                    |
|                     | DI <sub>3</sub>             | 数据<br>DI <sub>2</sub>              | <b>标识</b><br>DI <sub>1</sub><br>00                                                                                                    | <b>DI</b> 0<br>00            | 数据格式<br>XXX XXX. XX                                          | 数据<br>长度<br>(字节)<br>4           | 单位<br><sup>kWh</sup> | 功<br>读<br>* | 能写    | 数据项名称<br>(当前)组合有功总电能                                                                                                    |
|                     | <b>DI</b> <sub>3</sub>      | 数据<br>DI <sub>2</sub>              | 标识<br>DI <sub>1</sub><br>00<br>01                                                                                                    | <b>DI</b> <sub>0</sub>       | <b>数据格式</b><br>XXXXXX.XX                                     | 数据<br>长度<br>(字节)<br>4           | 单位<br>kwh            | 功<br>读<br>* | 能写    | <b>数据项名称</b><br>(当前)组合有功总电能<br>(当前)组合有功费率1电能                                                                                                    |
|                     | DI <sub>3</sub>             | 数据<br>DI <sub>2</sub>              | <b>かい</b><br>DI <sub>1</sub><br>00<br>01<br>3F                                                                                         | <b>DI</b> <sub>0</sub>       | <b>数据格式</b>                                                  | 数据<br>长度<br>(中)<br>4            | 单位<br>kwh            | 功<br>读<br>* | 能写    | <b>数据项名称</b><br>(当前)组合有功总电能<br>(当前)组合有功费率 1 电能<br>"<br>(当前)组合有功费率 63 电能                                                                                                    |
| F                   | <b>DI</b> <sub>3</sub>      | 数据<br>DI <sub>2</sub><br>00        | <b>DI</b> 1<br>00<br>01<br>3F                                                                                                    | <b>DI</b> <sub>0</sub>       | 数据格式<br>*******                                              | 数据<br>长度<br>(デサ)<br>4           | 单位<br>kwh            | 功<br>读<br>* | 能     | <b>数据项名称</b><br>(当前)组合有功总电能<br>(当前)组合有功费率1电能<br>(当前)组合有功费率63电能<br>(当前)组合有功费率63电能                                                                                                    |
|                     | DI <sub>3</sub> 00 00       | 数据<br>DI <sub>2</sub><br>00        | 标识<br>DI。<br>00<br>01<br>37<br>37<br>37<br>37<br>37<br>37<br>37<br>37<br>37<br>37<br>37<br>37<br>37                                    | <b>DI</b> 0<br>00            | <b>数据格式</b><br><sup>XXXXXXX XX</sup><br><sup>XXXXXX XX</sup> | 数据<br>长度<br>(字节)<br>4           | 单位<br>kwh            | 功<br>读<br>* | 能     | <b>数据项名称</b><br>(当前)组合有功总电能<br>(当前)组合有功费率1电能<br>、<br>、当前)组合有功费率63电能<br>(当前)组合有功费率63电能<br>(当前)组合有功电能数据块<br>(当前)正向有功员电能<br>(当前)正向有功员电能                                                                       |
| C                   | DI <sub>3</sub> 00 00       | 数据<br>DI2<br>00                    | 标识<br>DI <sub>1</sub><br>00<br>01<br>37<br>37<br>77<br>00<br>01                                                                        | <b>DI</b> <sub>0</sub><br>00 | <b>数据格式</b><br><sup>XXXXXXX XX</sup><br>XXXXXX XX            | 数据<br>长度<br>(子节)<br>4           | 单位<br>kwh<br>kwh     | 功<br>读<br>* | 能     | 数据项名称<br>(当前)组合有功息电能<br>(当前)组合有功费率1电能<br>、<br>(当前)组合有功费率63电能<br>(当前)近合有功电能数据块<br>(当前)正向有功息电能<br>(当前)正向有功息电能                                                                                                |
| C                   | DI <sub>3</sub> 00 00       | <b>数据</b><br>DI <sub>2</sub><br>00 | 标识<br>DI。<br>00<br>01<br>37<br>77<br>00<br>01<br>37                                                                                    | <b>DI</b> <sub>0</sub><br>00 | <b>数据格式</b><br><sup>XXXXXXX XX</sup><br>XXXXXX XX            | 数据<br>长度<br>(子市)<br>4<br>4      | 单位<br>kWh<br>kWh     | 功<br>读<br>* | 能 写   | <b>数据项名称</b><br>(当前)组合有功息电能<br>(当前)组合有功费率 1 电能<br>""<br>(当前)组合有功费率 63 电能<br>(当前)正向有功息电能<br>(当前)正向有功息电能<br>(当前)正向有功费率 4 电能<br>""                                                                            |
| C                   | DI <sub>3</sub> 00 00 00    | 数据<br>DI <sub>2</sub><br>00        | 标识<br>DI。<br>00<br>01<br>3F<br>77<br>00<br>01<br>3F<br>3F                                                                              | DI <sub>0</sub> 00 00        | <b>数据格式</b><br><sup>XXXXXXX</sup> XX<br>XXXXXX XX            | 数据<br>长度<br>(子刊)<br>4<br>4      | 单位<br>kWh<br>kWh     | 功<br>读<br>* | 能     | <b>数据项名称</b><br>(当前)组合有功息电能<br>(当前)组合有功费率1电能<br>"<br>(当前)组合有功费率63电能<br><del>、"</del><br>(当前)正向有功息电能<br>(当前)正向有功息电能<br>(当前)正向有功费率63电能<br>(当前)正向有功费率63电能<br>(当前)正向有功更能数据块                                    |
| C                   | DI <sub>3</sub> 00 00 00 00 | 数据<br>DI2<br>00<br>01              | <b>万</b> 日<br><b>万</b> 日<br><b>万</b> 日<br><b>7</b><br><b>7</b><br><b>7</b><br><b>7</b><br><b>7</b><br><b>7</b><br><b>7</b><br><b>7</b> | DI <sub>0</sub><br>00<br>00  | 数据格式<br>************************************                 | 数据<br>长度<br>(守わ)<br>4<br>4<br>4 | 单位<br>kWh<br>kWh     | 功<br>读<br>* | 能     | <b>数据项名称</b><br>(当前)组合有功息电能<br>(当前)组合有功费车1电能<br>"<br>(当前)组合有功费车63电能<br><del>(当前)</del> 近向有功息电能<br>(当前)正向有功息电能<br>(当前)正向有功息率63电能<br>(当前)正向有功患率83电能<br>(当前)正向有功患率83电能<br>(当前)正向有功患电能                         |
| C                   | DI <sub>3</sub> 00 00 00 00 | 数据<br>DI <sub>2</sub><br>00<br>01  | <b>DI</b> 1<br>00<br>01<br>3F<br>FF<br>00<br>01<br>3F<br>FF<br>00<br>01<br>1<br>"                                                      | DI <sub>0</sub> 00 00 00     | 数据格式<br>************************************                 | 数据<br>长度<br>(字内)<br>4<br>4<br>4 | 单位<br>kwh<br>kwh     | 功<br>读<br>* | 能     | <b>数据项名称</b><br>(当前)组合有功息电能<br>(当前)组合有功费率 1 电能<br>"<br>(当前)组合有功费率 63 电能<br><del>(当前)</del> 正向有功息电能<br>(当前)正向有功息电能<br>(当前)正向有功良率 63 电能<br>(当前)正向有功良率 63 电能<br>(当前)正向有功良电能<br>(当前)反向有功良电能<br>(当前)反向有功良率 1 电能 |
| C                   | DI <sub>3</sub> 00 00 00    | 数据<br>DI <sub>2</sub><br>00        | <b>DI</b> 1<br>00<br>01<br>3F<br>7F<br>00<br>01<br>3F<br>7F<br>00<br>01<br>3F                                                          | <b>DI</b> 0<br>00<br>00      | 数据格式<br>************************************                 | 数据<br>长度<br>(字节)<br>4<br>4<br>4 | 单位<br>kwh<br>kwh     | 功<br>读<br>* | 能     | <b>数据项名称</b> (当前)组合有功总电能 (当前)组合有功贵军 1 电能 " (当前)组合有功费军 63 电能 <del>" (当前)组合有功费军 63 电能 (当前)正向有功良率 63 电能 (当前)正向有功良率 63 电能 (当前)正向有功良率 1 电能 " (当前)反向有功费率 1 电能 " (当前)反向有功费率 63 电能 (当前)反向有功费率 63 电能</del>          |

7. 更新并保存,再本地运行。

| - 同新建 👅 删除 🔽 木地法行 🛯 工程會                | *理 □沅和 | 是吃如 🙆 日佳玉載          | 📙 @友 🕜 面新   🔒 关于 |         |         |                |                   |      |    |  |  |
|----------------------------------------|--------|---------------------|------------------|---------|---------|----------------|-------------------|------|----|--|--|
|                                        | © 163  | 王皇虎 🌒 上に下気          |                  | _       |         |                |                   |      |    |  |  |
|                                        | 全部     | 全部 浮点 整型 布尔 字符串 二进制 |                  |         |         |                |                   |      |    |  |  |
| · □··· · □··· □······················· | 序号     | 名称(英文)              | 描述(中文)           | 数据类型    | 读写方向    | 采集周期(毫秒)       | 数据标识(DI3-DI0)     | 数据格式 | 偏移 |  |  |
|                                        | 1      | Tag1                | 正向有功总电能          | 浮点      | 只读      | 1000           | 00010000          | 0    | 0  |  |  |
|                                        |        |                     | 撮示<br>? 执行诸      | 操作,WIND | OWS系统下全 | 会运行采集程序,<br>确定 | ×<br>施定运行吗?<br>取消 |      |    |  |  |

8. 远程监视, 查看报文即可。

| 工程管理      |               | 载 🛛 💾 保存 🥥 夏      | Ē新 <b>∂</b> 关于 |                  |      |      |       |          | _    |
|-----------|---------------|-------------------|----------------|------------------|------|------|-------|----------|------|
| Ψ×        | ② 配置参数 ③ 数据   | 标签                |                |                  |      |      |       |          |      |
|           | 全部 浮点 整型      | 布尔 字符串            | 二进制            |                  |      |      |       |          | 新    |
| IP选择      | 2             |                   |                |                  |      |      |       | - 0      | ×    |
|           | 搜索设备 添加       | 1 清空              | 更              | 新状态              |      |      | 需绑定₽: | 不绑定,全部IP | ~ 刷新 |
| 序号        | IP地址          | 系统平台              | 产品名称           | 工程描述             | 内核版本 | 故障次数 | 工程创建时 | 间        | 状态   |
| <u> 1</u> | 192.168.8.106 | windows           | AAAAA          | AAAA 采集器工程1 2020 |      | 在线   |       |          |      |
|           |               | 3 70 <del>.</del> |                |                  |      |      |       |          |      |
|           |               | олулц             |                |                  |      |      |       |          |      |
|           |               |                   |                |                  |      |      |       |          |      |
|           |               |                   |                |                  |      |      |       |          |      |
|           |               |                   |                |                  |      |      |       |          |      |
|           |               |                   |                |                  |      |      |       |          |      |

![](_page_7_Picture_0.jpeg)

#### 北京宏达信诺科技有限公司↩ Beijing Hodacigna Technology Co.Ltd

| 192.168.8.10 |
|--------------|
|--------------|

| :▲常用工具 ☑系统日志 ♦关于                                                                                                    |                                                |                                                                            |                           |               |                         |      |      |        |    |
|----------------------------------------------------------------------------------------------------|------------------------------------------------|----------------------------------------------------------------------------|---------------------------|---------------|-------------------------|------|------|--------|----|
|                                                                                                    | 序号                                             | 名称(英文)                                                                     | 描述(中文)                    | 当前值           | 时间                      | 质量戳  | 变化次数 | HANDLE | 数据 |
| 日 (回) 米基版分<br>日 (④) C1[通道1]                                                                                              | 1                                              | _send_package                                                              | 发送帧个数                     | 19            | 2020-03-30 18:39:28 212 | good | 4    | 25     | 整形 |
| ● D1[设备1]                                                                                                    | 2                                              | _rev_package                                                               | 接收帧个数                     | 19            | 2020-03-30 18:39:28 212 | good | 4    | 26     | 整形 |
| SI 141/18/5                                                                                                    | 3                                              | _success_rate                                                              | 通信成功率                     | 100.000000    | 2020-03-30 18:39:13 209 | good | 1    | 27     | 浮点 |
|                                                                                                    | 4                                              | _io_status                                                                 | 设备状态                      | 1             | 2020-03-30 18:39:09 451 | good | 1    | 28     | 布尔 |
|                                                                                                    | 5                                              | Tag1                                                                       | 标签1                       | 23.000000     | 2020-03-30 18:39:32 450 | good | 24   | 24     | 浮点 |
| ■ 采集报文监视 通道:C1[                                                                                                    | 通道1]                                           |                                                                            |                           |               |                         |      | -    |        | <  |
| 停止滚动导出报文                                                                                                    | 清空排                                            | 武文 报文去空格     「     」                                                       | 定位到最后一行                   |               |                         |      |      |        |    |
| 2020-03-30 18-39-08 453 :10<br>2020-03-30 18-39-08 453 :12<br>2020-03-30 18-39-08 453 :12<br>2020-03-30 18-39-08 453 :12 | 算块加载成I<br>香层层tnBefo<br>香层层tnIniti<br>香层层tnStar | 力! PlugIn Path=C:\TnBuildV5<br>oreStart()调用成功:<br>alize()调用成功:<br>t()调用成功: | PluginIo\TN_SIMULATOR\TN; | SIMULATOR.dll |                         |      |      |        |    |

## 选中"采集通道"右击查看报文。

|                |                 |                                                 |                  | 020                  |                                     | 2020 0.02                             |
|----------------|-----------------|-------------------------------------------------|------------------|----------------------|-------------------------------------|---------------------------------------|
| ■ 采集报文         | 监视 通道:C1[通      | 道1]                                             |                  |                      |                                     |                                       |
| 停止滚动           | 导出报文            | 清空报文                                            | 报文去空格            | □定位到最后               | 一行                                  |                                       |
| 2020-04-02 15- | 40-46 769 :IO模b | ,加载成功! Plue                                     | oIn Path=/mnt/tr | xt/PluginIo/ELE [    | DLT 645 07.xt                       |                                       |
| 2020-04-02 15- | 40-46 771 :发送   | 事求数据命令                                          | [len=20]:FE FE F | E FE 68 17 67 00 0   | 04 08 19 68 11 04 33 33 33 33 54 16 |                                       |
| 2020-04-02 15- | 40-46 774 :接收[  | en=20]:68 17 6                                  | 70004081968      | 91 08 33 33 33 33    | 33 33 33 33 A4 16                   |                                       |
| 2020-04-02 15- | 40-46 776 :电表数  | 为据采集成功                                          |                  |                      |                                     |                                       |
| 2020-04-02 15- | 40-46 783 :电表数  | 如据采集成功                                          |                  |                      |                                     |                                       |
| 2020-04-02 15- | 40-46 783 :发送词  | 青求数据命令…                                         | [len=20]:FE FE F | E FE 68 17 67 00 0   | 04 08 19 68 11 04 35 33 33 33 56 16 | j                                     |
| 2020-04-02 15- | 40-46 783 :发送词  | 青求数据命令                                          | [len=20]:FE FE F | E FE 68 17 67 00 0   | 04 08 19 68 11 04 36 33 33 33 57 16 | j                                     |
| 2020-04-02 15- | 40-46 783 :接收[  | en=20]:68 17 6                                  | 7 00 04 08 19 68 | 91 08 35 33 33 33    | 33 33 33 33 A6 16                   |                                       |
| 2020-04-02 15- | 40-46 785 :接收[  | en=20]:68 17 6                                  | 7 00 04 08 19 68 | 91 08 36 33 33 33    | 33 33 33 33 A7 16                   |                                       |
| 2020-04-02 15- | 40-46 786 :电表数  | 湖北采集成功                                          |                  |                      |                                     |                                       |
| 2020-04-02 15- | 40-46 788 :友法(  | 有不数据命令                                          | [len=20]:FE FE F | E FE 68 17 67 00 0   | 04 08 19 68 11 04 33 33 33 33 54 16 |                                       |
| 2020-04-02 15- | 40-46 790 :接收[  | en=20]:68 17 6                                  | 7 00 04 08 19 68 | 91 08 33 33 33 33    | 33 33 33 33 A4 16                   |                                       |
| 2020-04-02 15- | 40-46 /92 :电表数  | 初胡米果队切                                          |                  |                      |                                     |                                       |
| 2020-04-02 15- | 40-46 /94 :友法[  | 有水烈措命之…                                         | [ien=20]:FE FE F | EFE 68 1/6/00 0      | J4 08 19 68 11 04 35 33 33 33 56 16 | )                                     |
| 2020-04-02 15- | 40-46 /97 :接收[  | en=20]:68-17-6.<br>站起交往式开                       | / 00 04 08 19 68 | 91 08 35 33 33 33    | 33 33 33 33 Ab 1b                   |                                       |
| 2020-04-02 15- | 40-46 800 :电表象  | 》:店米果瓜切<br>==================================== |                  | E EE 60 17 67 00 0   | 4 09 10 69 11 04 26 22 22 22 57 16  |                                       |
| 2020-04-02 15- | 40-46 000 :反因[] | 月水鉄炉中マ…<br>                                     | 7 00 04 09 10 69 | 01 00 25 22 22 22    | 74 00 19 00 11 04 30 33 33 33 37 10 | )                                     |
| 2020-04-02 15- | 40-46 811 由主株   | en=20]:00 17 0.<br>新星亚住式市                       | / 00 04 00 19 00 | 9100 35 35 35 35     | 55 55 55 55 A6 16                   |                                       |
| 2020-04-02 15- | 40-46 818 : 生诺诺 | 现场不完成初                                          | Ren-201-EE EE E  | E EE 68 17 67 00 0   | 14 08 10 68 11 04 36 33 33 33 57 16 |                                       |
| 2020-04-02 15- | 40-47 058 • 按版[ | en=201-68-17-6                                  | 7 00 04 08 19 68 | 91 08 36 33 33 33    | 33 33 33 33 47 16                   | ,                                     |
| 2020-04-02 15- | 40-47 062 由美物   | 新挥率作成市                                          | / 00 0 100 15 00 | 5100 50 55 55 55     | 35 55 55 55 A/ 10                   |                                       |
| 2020-04-02 15- | 40-47 319 : 安详说 | 5龙粉堆合今                                          | llen=201:EE EE E | E EE 68 17 67 00 0   | 04 08 19 68 11 04 33 33 33 33 54 16 |                                       |
| 2020-04-02 15- | 40-47 558 :接收[  | $en=201:68\ 17\ 6$                              | 7 00 04 08 19 68 | 91 08 33 33 33 33 33 | 33 33 33 33 A4 16                   | ,                                     |
| 2020-04-02 15- | 40-47 562 :由 芜素 | 胡采集成功                                           |                  |                      |                                     |                                       |
| 2020-04-02 15- | 40-47 568 :发祥   | 事求数据命令                                          | [len=20]:FE FE F | E FE 68 17 67 00 0   | 04 08 19 68 11 04 35 33 33 33 56 16 |                                       |
| 2020-04-02 15- | 40-47 809 :接收   | en=20]:68 17 6                                  | 7 00 04 08 19 68 | 91 08 35 33 33 33    | 33 33 33 33 A6 16                   |                                       |
| 2020-04-02 15- | 40-47 813 :电表数  | 如据采集成功                                          |                  |                      |                                     |                                       |
| 2020-04-02 15- | 40-47 818 :发送说  | 青求数据命令                                          | [len=20]:FE FE F | E FE 68 17 67 00 0   | 04 08 19 68 11 04 36 33 33 33 57 16 | i i i i i i i i i i i i i i i i i i i |
| 2020-04-02 15- | 40-48 059 :接收[  | en=20]:68 17 6                                  | 7 00 04 08 19 68 | 91 08 36 33 33 33    | 33 33 33 33 A7 16                   |                                       |
| 2020-04-02 15- | 40-48 063 :电表数  | 如据采集成功                                          |                  |                      |                                     |                                       |
| 2020-04-02 15- | 40-48 318 :发送词  | 青求数据命令…                                         | [len=20]:FE FE F | E FE 68 17 67 00 0   | 04 08 19 68 11 04 33 33 33 33 54 16 | 5                                     |
| 2020-04-02 15- | 40-48 558 :接收[  | en=20]:68 17 6                                  | 7 00 04 08 19 68 | 91 08 33 33 33 33    | 33 33 33 33 A4 16                   |                                       |
| 2020-04-02 15- | 40-48 563 :电表数  | 如据采集成功                                          |                  |                      |                                     |                                       |
| 2020-04-02 15- | 40-48 568 :发送i  | 青求数据命令…                                         | [len=20]:FE FE F | E FE 68 17 67 00 0   | 04 08 19 68 11 04 35 33 33 33 56 16 |                                       |
| 2020-04-02 15- | 40-48 809 :接收[  | en=20]:68 17 6                                  | 7 00 04 08 19 68 | 91 08 35 33 33 33    | 33 33 33 33 A6 16                   |                                       |